## JAXA ホームページで、宇宙開発委員会定例会議の報告資料を探す方法。

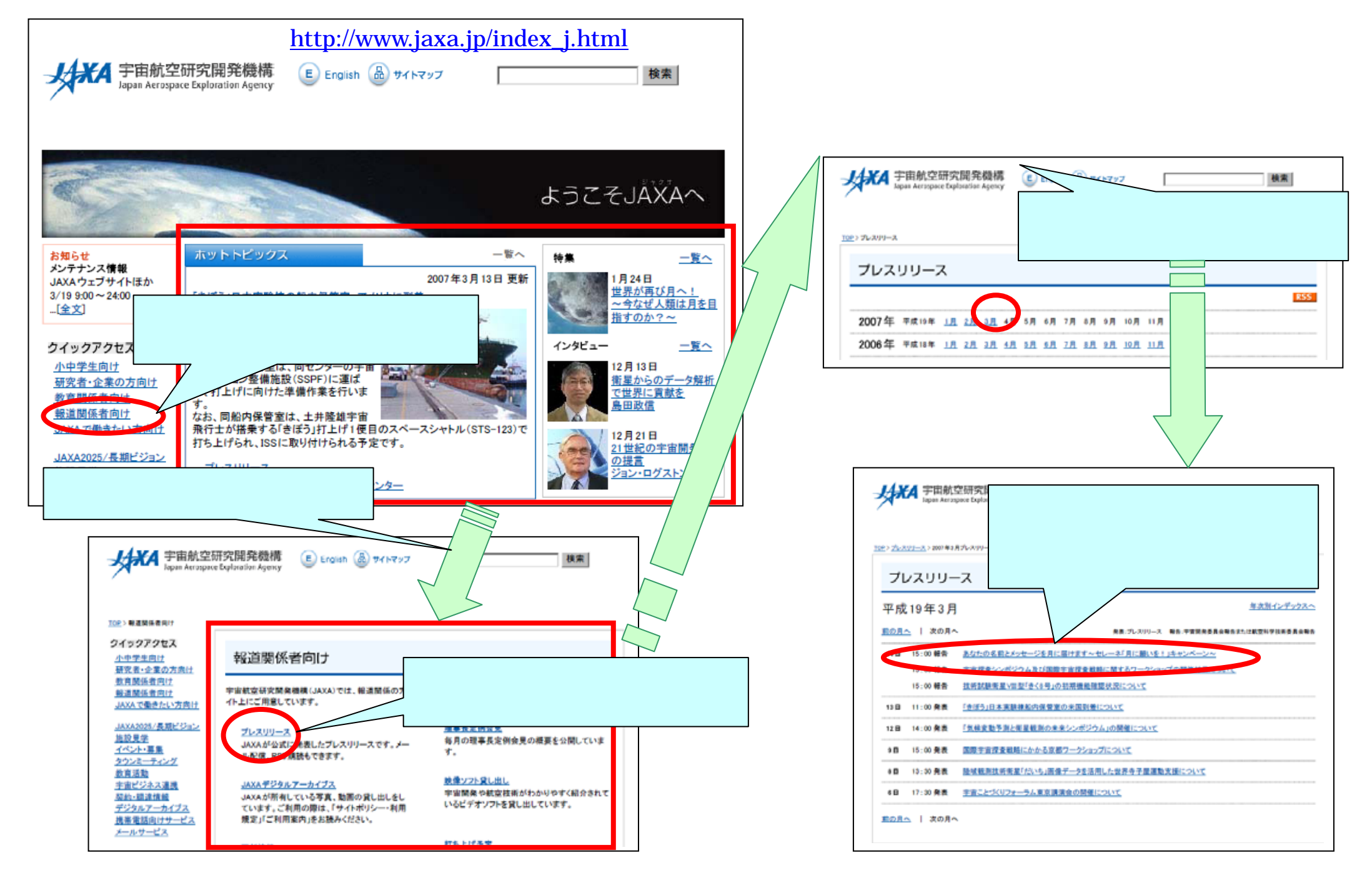

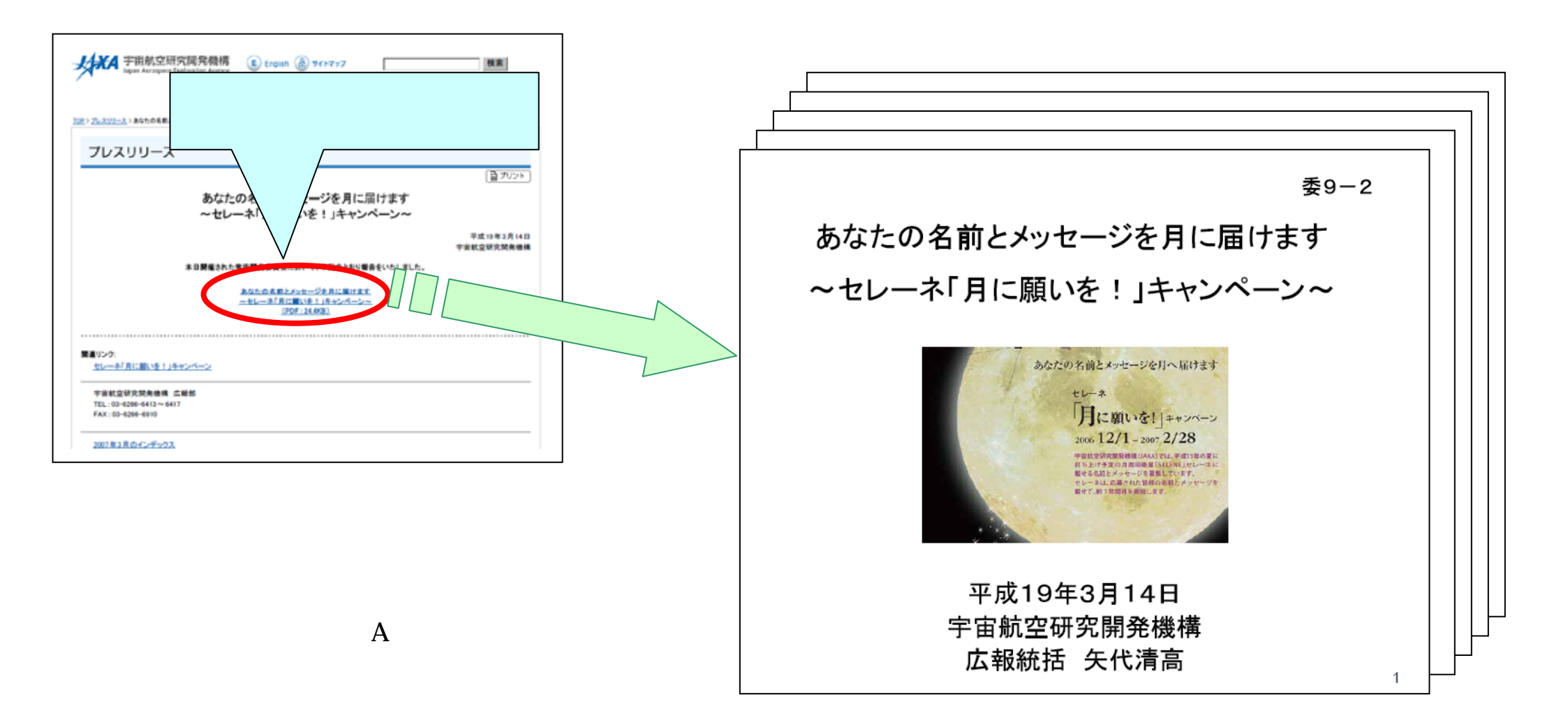